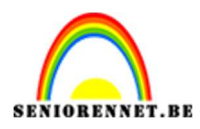

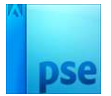

## Lederen structuur

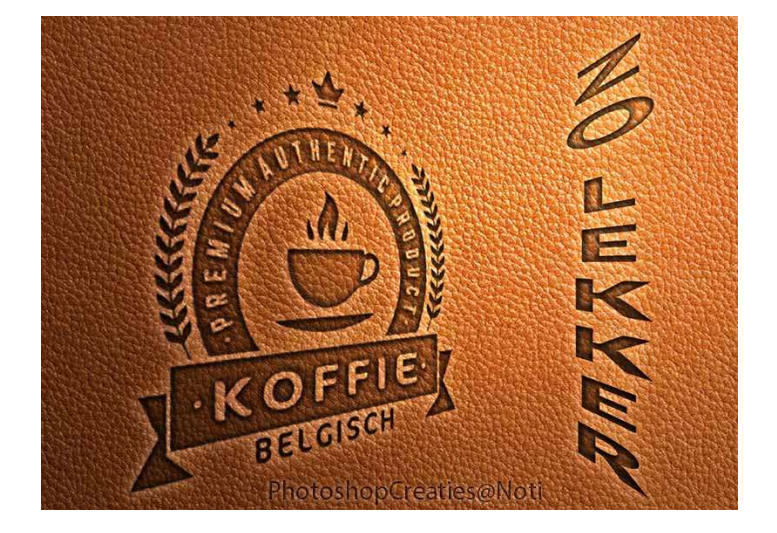

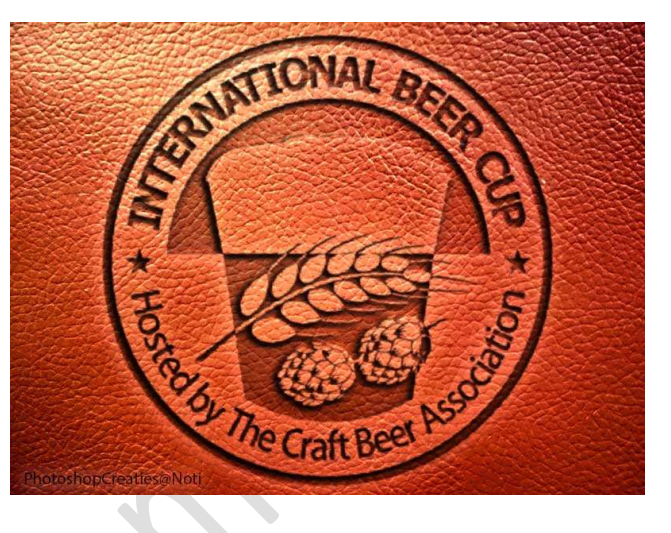

<u>**Materiaal:**</u> Lederen structuur – logo's – Stijl lederen structuur logo – stijl lederen structuur logo 2

- 1. Open de afbeelding van de lederen structuur in uw PSE
- Plaats daarboven een afbeelding Logo met hoog contrast in zwart wit. Pas de grootte aan. Noem deze laag "Logo".

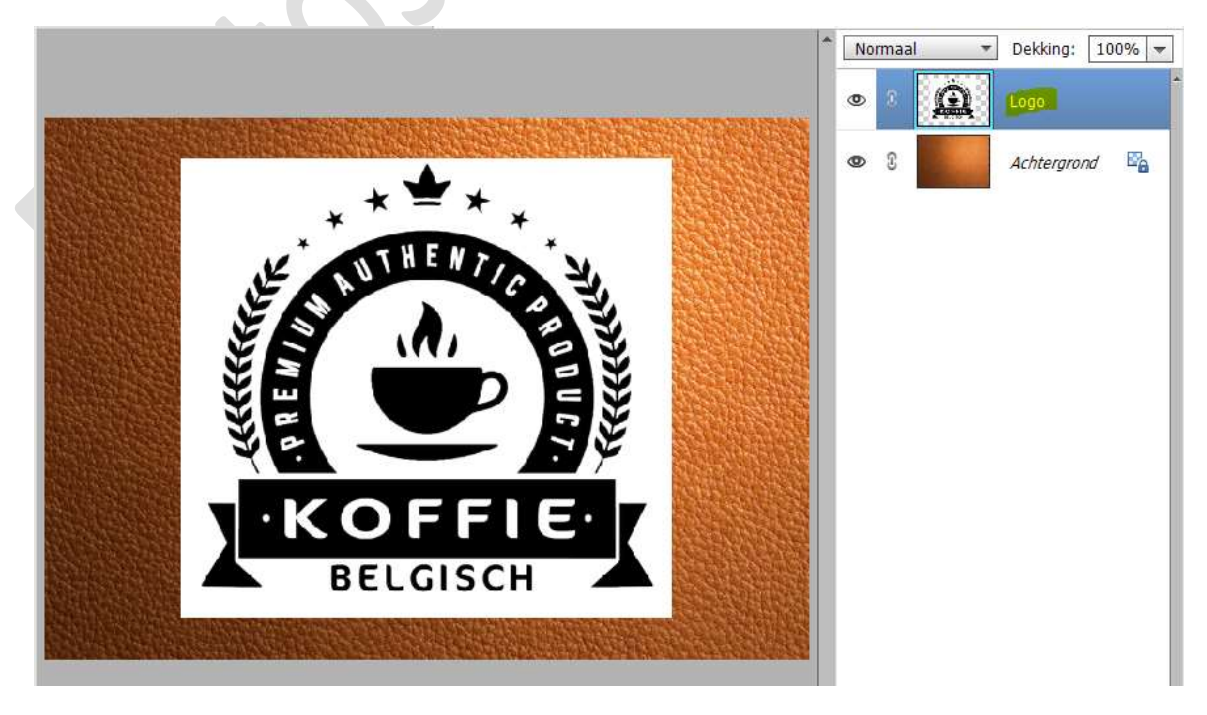

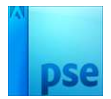

3. We gaan de witte achtergrond verwijderen. Neem het Gereedschap Toverstaf – Tolerantie: 10 - □ Aangrenzend uitvinken.

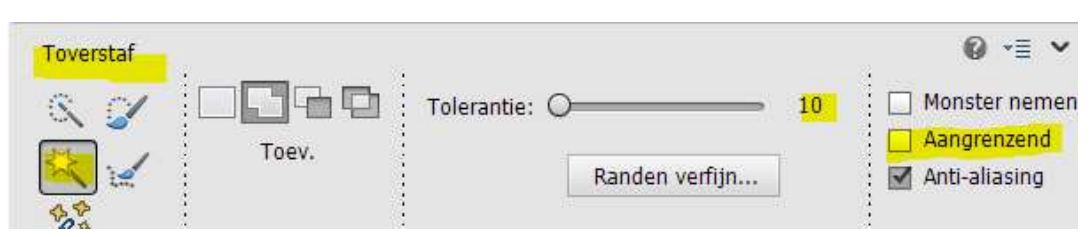

## Klik op het witte gedeelte.

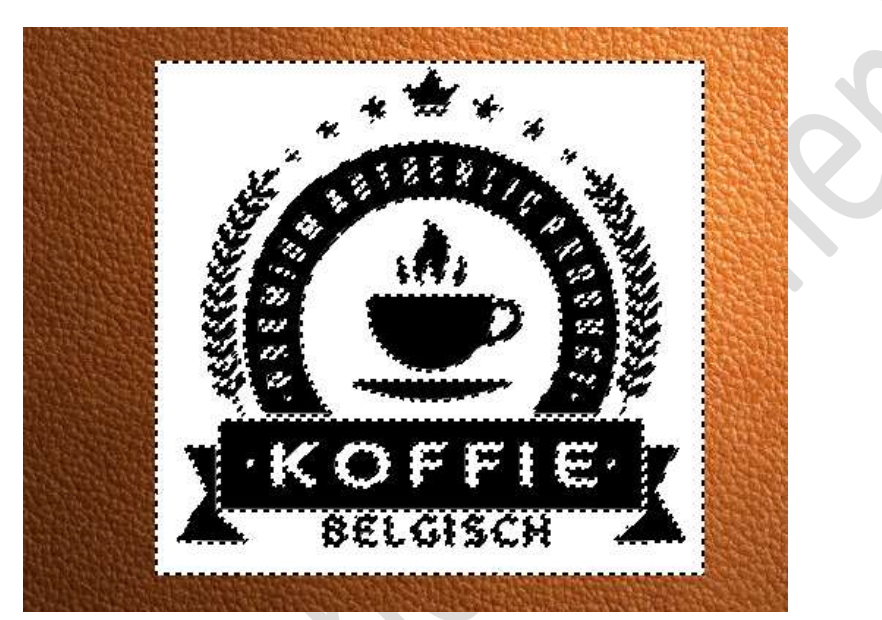

Druk op delete.

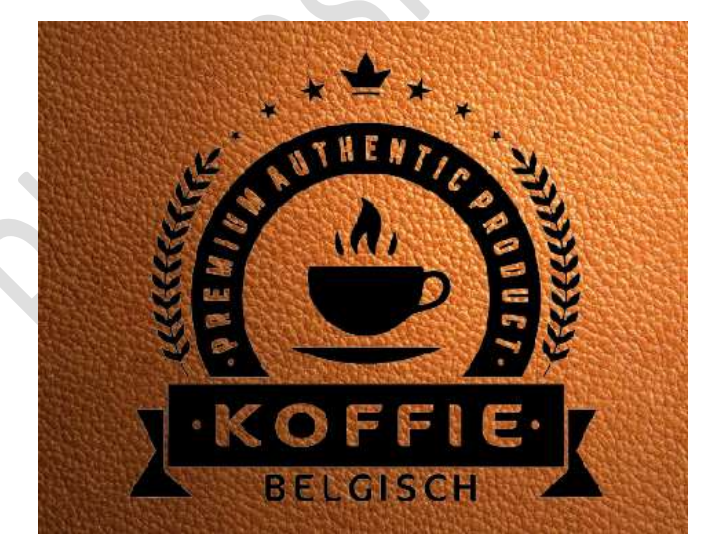

Deselecteren.

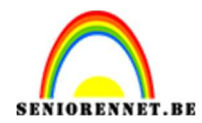

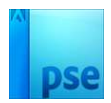

4. Ga naar Filter  $\rightarrow$  Vervagen  $\rightarrow$  Gaussiaans Vervagen  $\rightarrow$  1px  $\rightarrow$  OK.

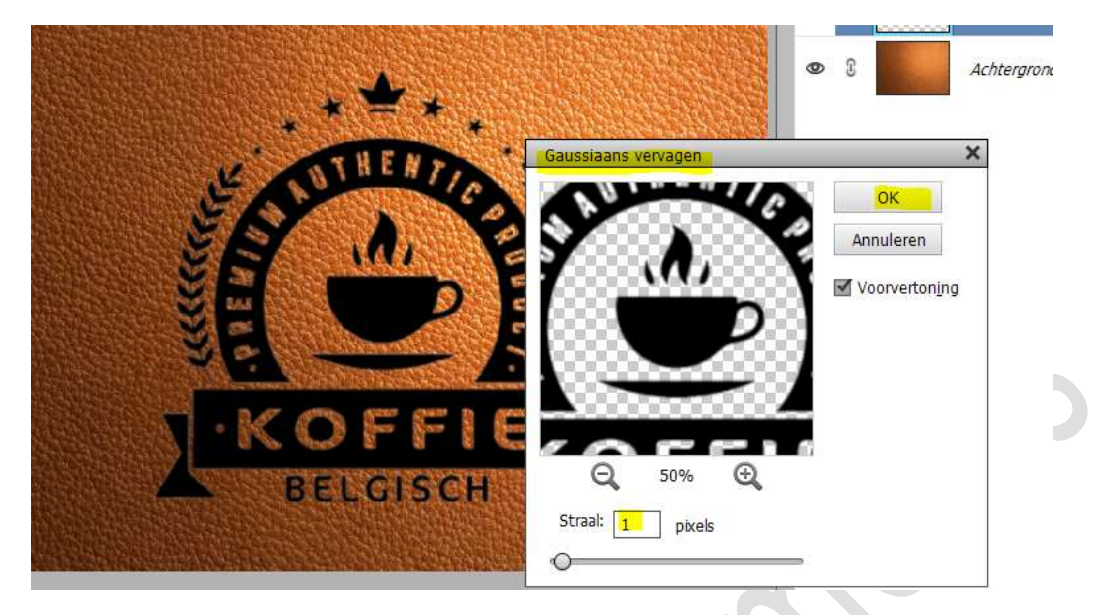

5. Ga nu naar Filter → Vervormen → Rimpel → Hoeveel: -60% → Grootte: Klein → OK.

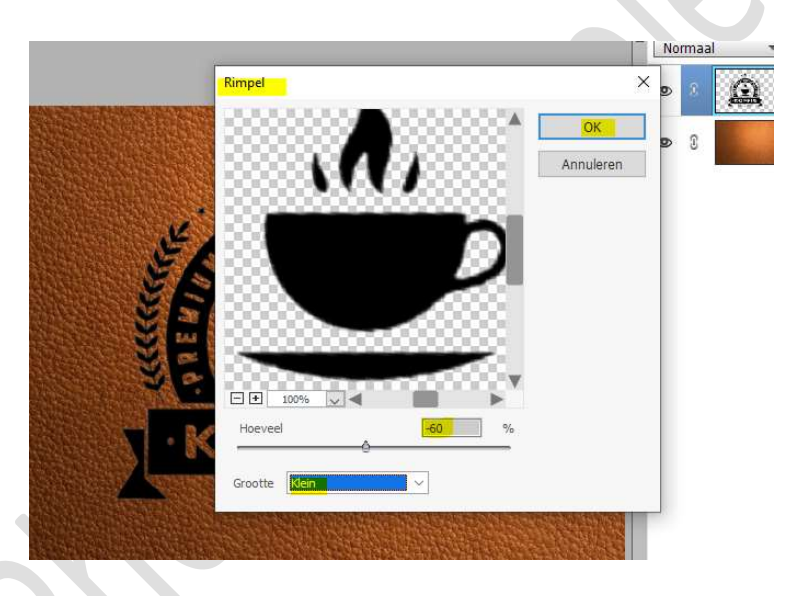

6. De laag **dupliceren (CTRL+J**) en noem deze **logo 2**. **Sluit** het **oogje** van de laag **logo 2**.

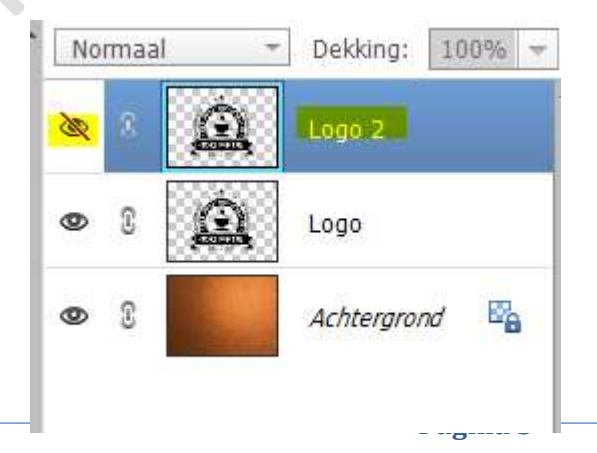

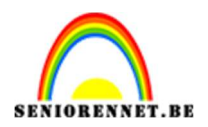

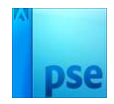

7. Activeer de laag Logo.
Laad de Stijl lederen structuur Logo bij uw stijlen.
Pas deze stijl toe op de laag Logo.

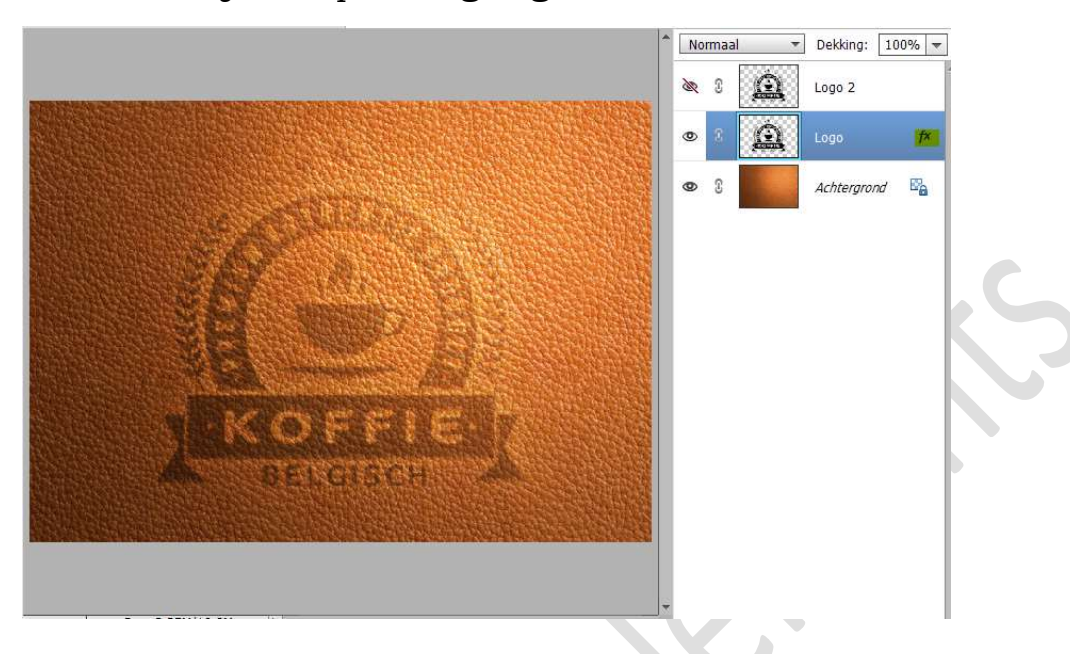

8. Activeer nu de laag Logo 2.
Open het oogje van deze laag.
Laad de Stijl lederen structuur Logo 2 bij uw stijlen.
Pas deze stijl toe op de laag Logo 2.

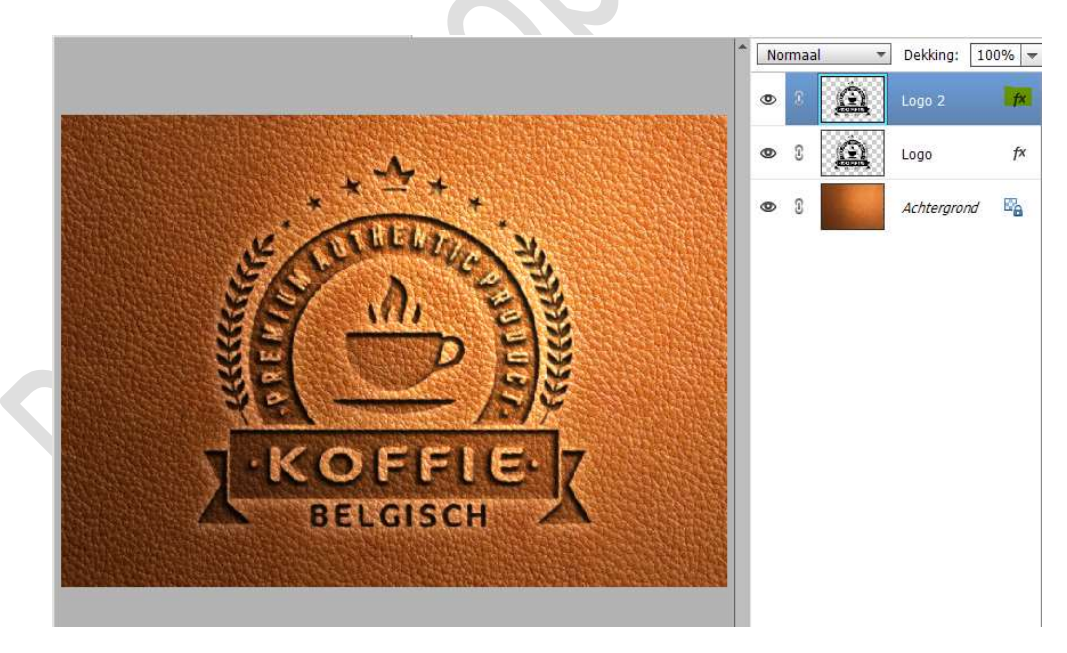

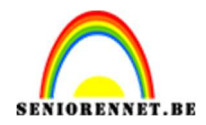

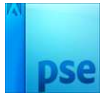

9. <u>Wil je het geheel in perspectief?</u>

De beide lagen van "logo" selecteren, wat kleiner maken en naar links plaatsen.

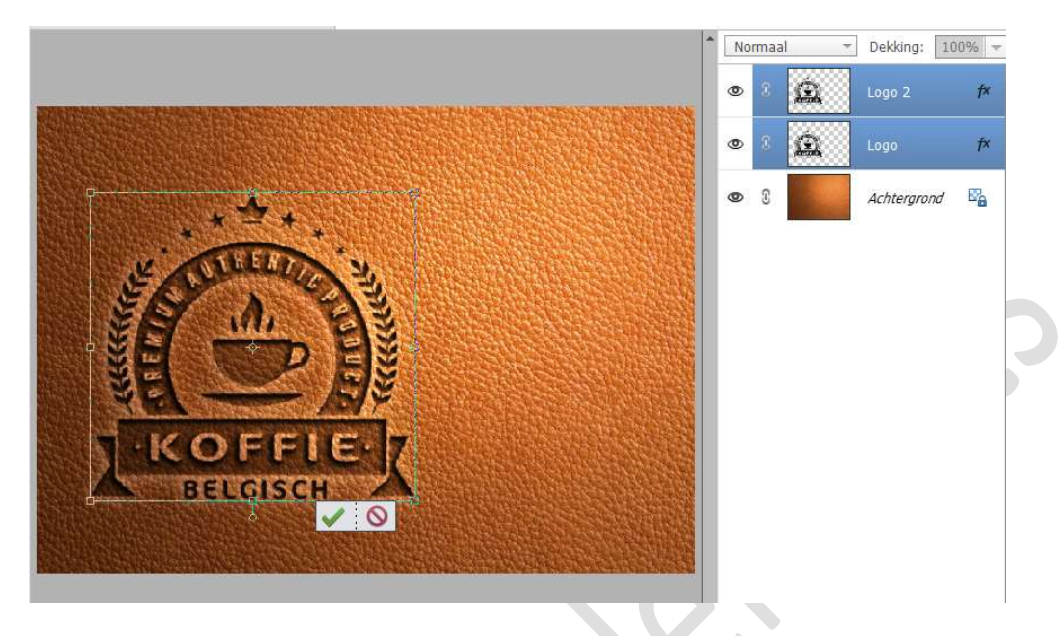

10. Dupliceer beide lagen.
 Sluit de oogjes van de lagen "logo" en "logo 2" (back-up).
 Selecteer beide gedupliceerde lagen
 Doe CTRL+T → Perspectief aanpassen (je werkgebied eerst wat verkleinen)

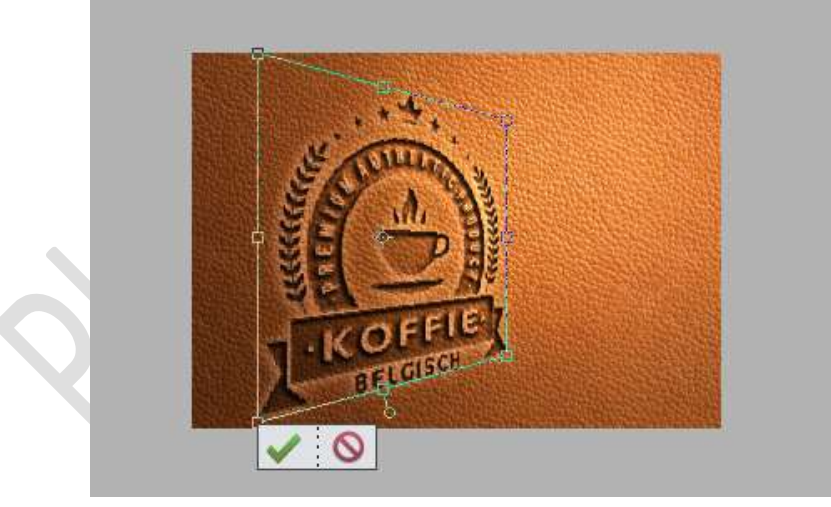

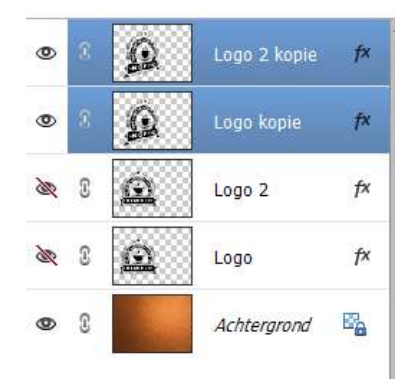

 Lesje Lederen structuur is klaar. Werk af naar keuze en vergeet uw naam niet. Sla op als PSD: max. 800 px aan langste zijde Sla op als JPEG: Max. 150 kb

Veel plezier NOTI